How to unsubscribe to stop automatic project notifications

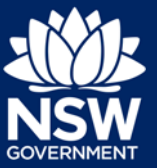

- 1. Sign in to the Major Projects website by clicking 'Sign-in' in the top right-hand corner of the page.
- 2. Click on 'Manage Subscriptions' in your personal dashboard.

| Major Projects    |                      | ? John Citizen 🗸         |
|-------------------|----------------------|--------------------------|
| Dashboard         |                      |                          |
|                   |                      | 00                       |
|                   |                      |                          |
|                   |                      | 0                        |
| Make a Submission | Manage Subscriptions | / W ()<br>Manage Profile |
|                   |                      |                          |

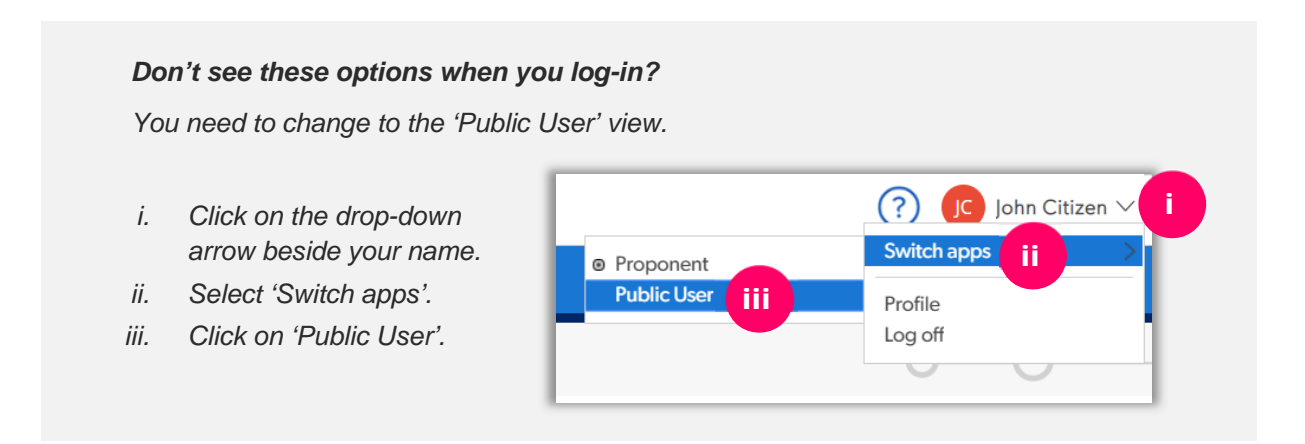

3. On the 'Manage Subscriptions' page, click on the trash can icon beside the subscription that you wish to cancel.

| 9                                         | scriptions                         | Close X     |
|-------------------------------------------|------------------------------------|-------------|
| scribe to                                 | Projects                           |             |
| Case ID                                   | Project Name                       |             |
| SSD-648                                   | Snack Brands Distribution Facility | <b>a</b>    |
|                                           |                                    | Subscribe + |
|                                           |                                    | oubscribe   |
| ubscribe to                               | ocal Government Areas              |             |
| LGA Name                                  | ocal Government Areas              |             |
| Ibscribe to<br>LGA Name<br>Narrabri Shire | .ocal Government Areas             |             |

## Need more help or have questions?

Contact the Major Projects Support team at MajorProjectsSupport@planning.nsw.gov.au.